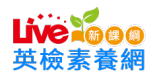

#### 英檢素養網 使用手冊 (學生端)

#### 建議執行環境:

OS 系統: Win 7 以上作業系統

Chrome 版本: 建議更新至最新版本

首頁......2

課程學習......3

| 學習紀錄10 |
|--------|
|--------|

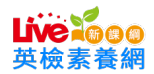

## 【登入畫面】

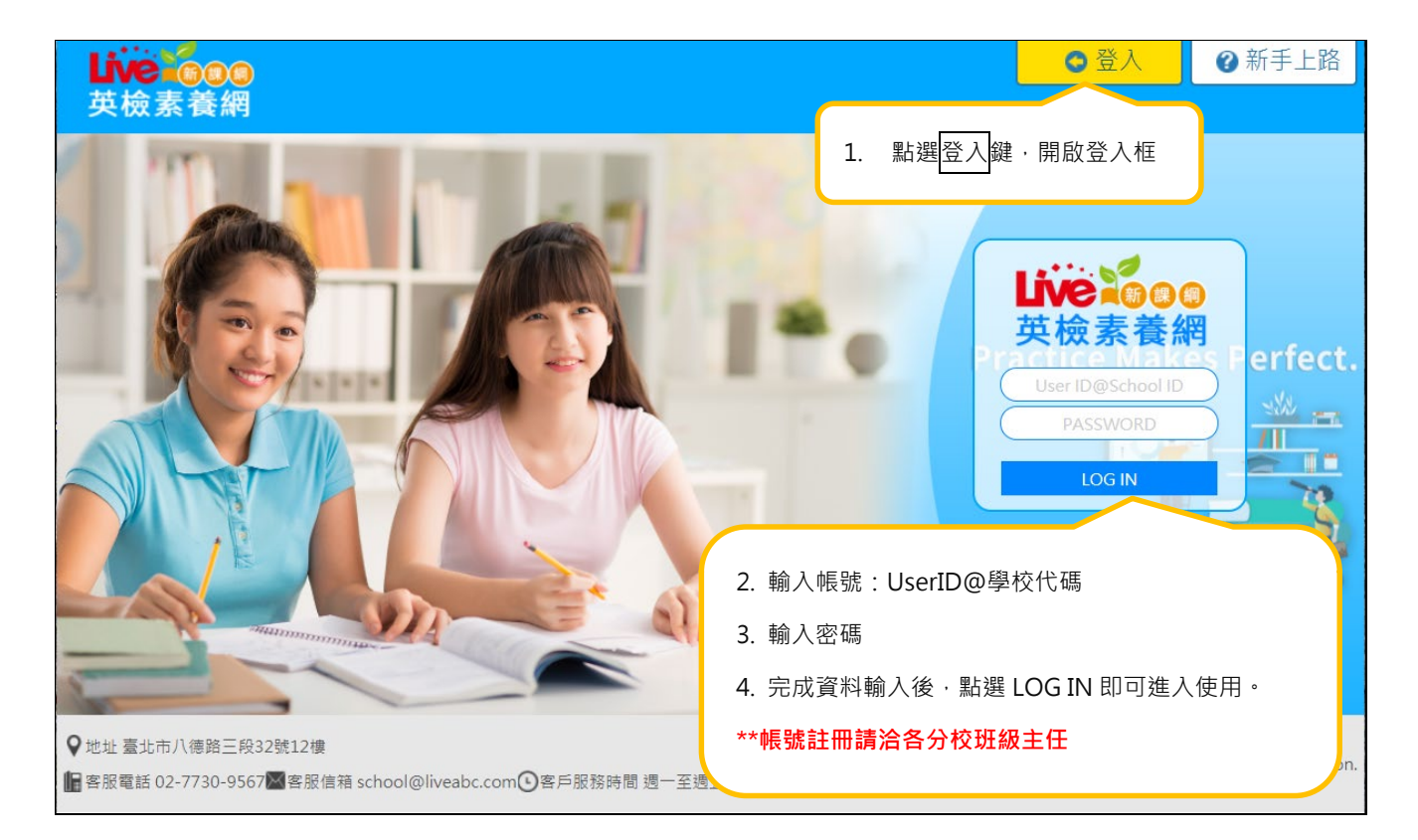

## 【首頁】

| <b>Live № 00</b> 🔐 Hi, 王曉明<br>英檢素養網                                     | 11<br>単                     | 習平台 📩 學習歷程 🚺 登出            |
|-------------------------------------------------------------------------|-----------------------------|----------------------------|
| 素養練習區 英檢練習                                                              | 1. 分為【素養練習區】與【英檢練習】         | 學習記錄管理                     |
| 級別: (初級 ~) (年月份 ~)                                                      |                             | 學習狀態: (All v               |
| ABC 2021/04 月號<br>Celebrate the Spring with the Natio<br>春季賞櫻盡在華盛頓國家櫻花節 | nal Cherry Blossom Festival | 前次作答:<br>作者記録 <u>1 2 3</u> |
| ABC 2021/04 月號<br>All About Podcasts<br>充滿趣味與知識的播客                      |                             | 前灾作答:<br>作苦記錄 1 2 3        |

\*建議以桌機/筆電或平板登入使用,此系統將提供完整功能進行學習。\*若以手機行動裝置登入,因畫面大小

之限制僅能提供閱讀學習無完整功能。

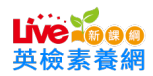

聰明使用智慧型手機

1 2 3

作答記錄

## 【學習平台】

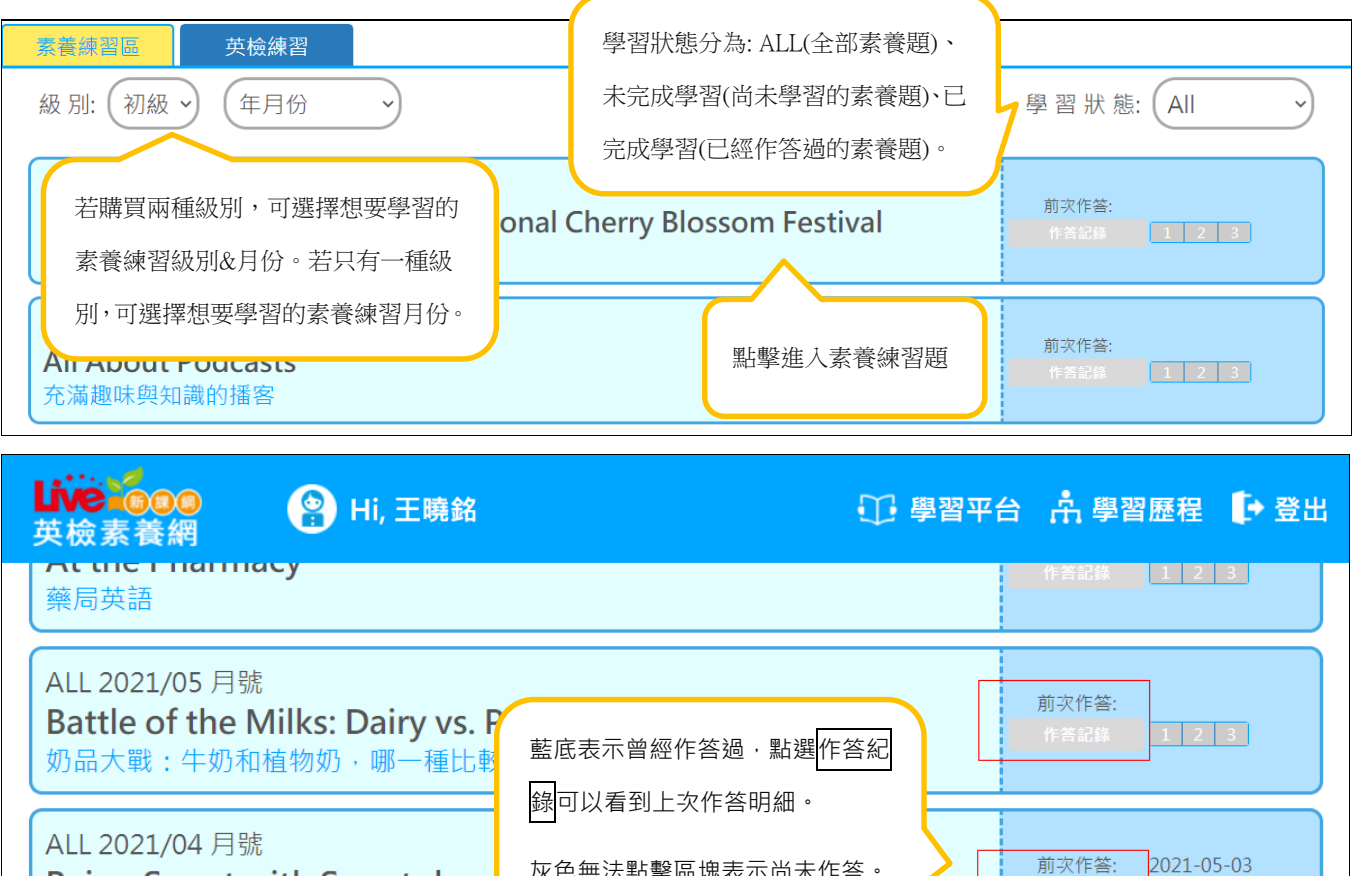

灰色無法點擊區塊表示尚未作答。 Being Smart with Smartphon

|                                                |                           | 🗊 學習平台 🗼 學習歷程 🕩 登出       |
|------------------------------------------------|---------------------------|--------------------------|
| 素養練習區     英檢練習     英檢練習       級別:     全民英檢初級 > | 『區:提供 GEPT 新制考題 3 回供學生練習。 |                          |
| 初級 第一回                                         |                           | 前灾作答: 2021-05-21<br>作答記錄 |
| 初級第二回                                          | (1) 左邊淺藍區塊點擊進入 GEPT 新制考題  | 前灾作答: 作答記錄               |
| 初級 第 三 回                                       | 右邊藍色區塊為前次作答紀錄。            | 前灾作答:<br>作答記錄            |

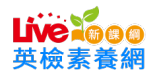

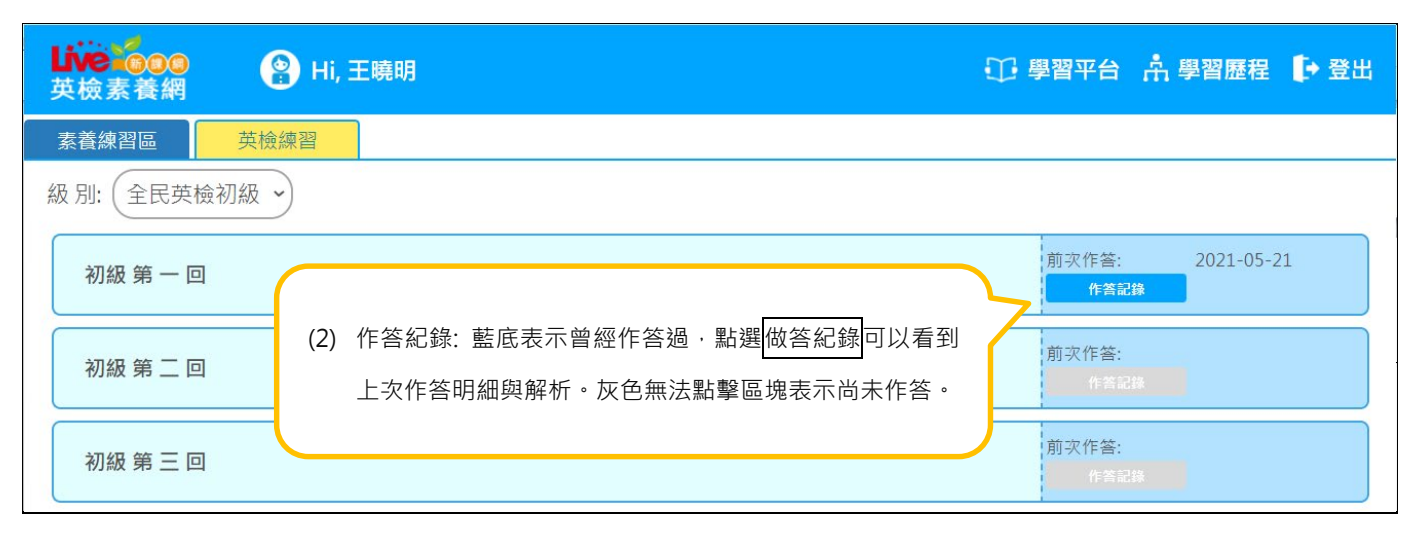

| 全民英檢初級<br>GEPT Elementary                                              | 試題解析                                                          |
|------------------------------------------------------------------------|---------------------------------------------------------------|
| 聽力測驗<br>共分四部分,題型包含看圖辨義、問答、簡短對<br>話、短文聽解,全部是單選題,共30題,作答時間20<br>分鐘。 查看解析 | 閱讀測驗<br>共分三部分,題型包含詞彙、段落填空、閱讀理<br>解,全部是單選題,共30題,作答時間35分鐘。 查看解析 |
|                                                                        | 離開                                                            |

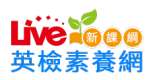

# **1.** 素養練習區

1

|                                    | (3) 文章標題                   |                       | (4) 返回上一頁、文章內容、素養第一題、第二題                  |
|------------------------------------|----------------------------|-----------------------|-------------------------------------------|
| <b>Do as the Itali</b><br>義大利人的慢食主 | ans Have Slow Meals<br>義 ⑴ |                       | ② 返回上一頁 文 Q1 Q2 Q3                        |
|                                    | 開始 🔿 重複 🛛 慢速 🗸             | ▲ 全文重複 <sup>(3)</sup> | (4) A <sup>+</sup> A <sup>+</sup> D + PDF |
| (2) 開始播放                           | 牧、重新開始、單句重褚                | 夏、慢速播放、全文重            | 複播放 y! (1) 文章字體縮小、文章字體放大、字                |
| That's why                         | there are so many          | fast-food restau      | Irants in the L 典功能、中譯功能、開啟 PDF 文章        |
| However, t                         | hat's not true for It      | talians.              |                                           |
| When it co                         | mes to food, Italia        | ns take their time    | e.                                        |
| They don't                         | (5) 文章分句內容                 | rocess. They do       | n't eat their meals in a hurry, either.   |
| For them, s                        | low meals are the          | best meals.           |                                           |

# 2. 素養題型

# (1) 複選題

| Do as the Italians Have Slow Meals<br>義大利人的慢食主義                                        | 返回上一頁 文 Q1 Q2 Q3          |
|----------------------------------------------------------------------------------------|---------------------------|
| Question 🔍 🛛                                                                           |                           |
| [複選] V<br>(A) Rust <b>點選觀看文章內容</b><br>(B) In a hurry<br>(C) Fast food<br>(D) Slow down | tyle of Americans?        |
| (E) Right away<br>(F) Slow meals<br>(G) Take one's time                                |                           |
| Your answer (1)                                                                        |                           |
| (A) (B) (C) (D) (E) (F) (G)                                                            | 按下送出完成作答後·可點選解析查看文字及影片解析。 |
| 點選答案選項後·按下送出完成作答                                                                       | 送出                        |

### **Live** 600 英檢素養網

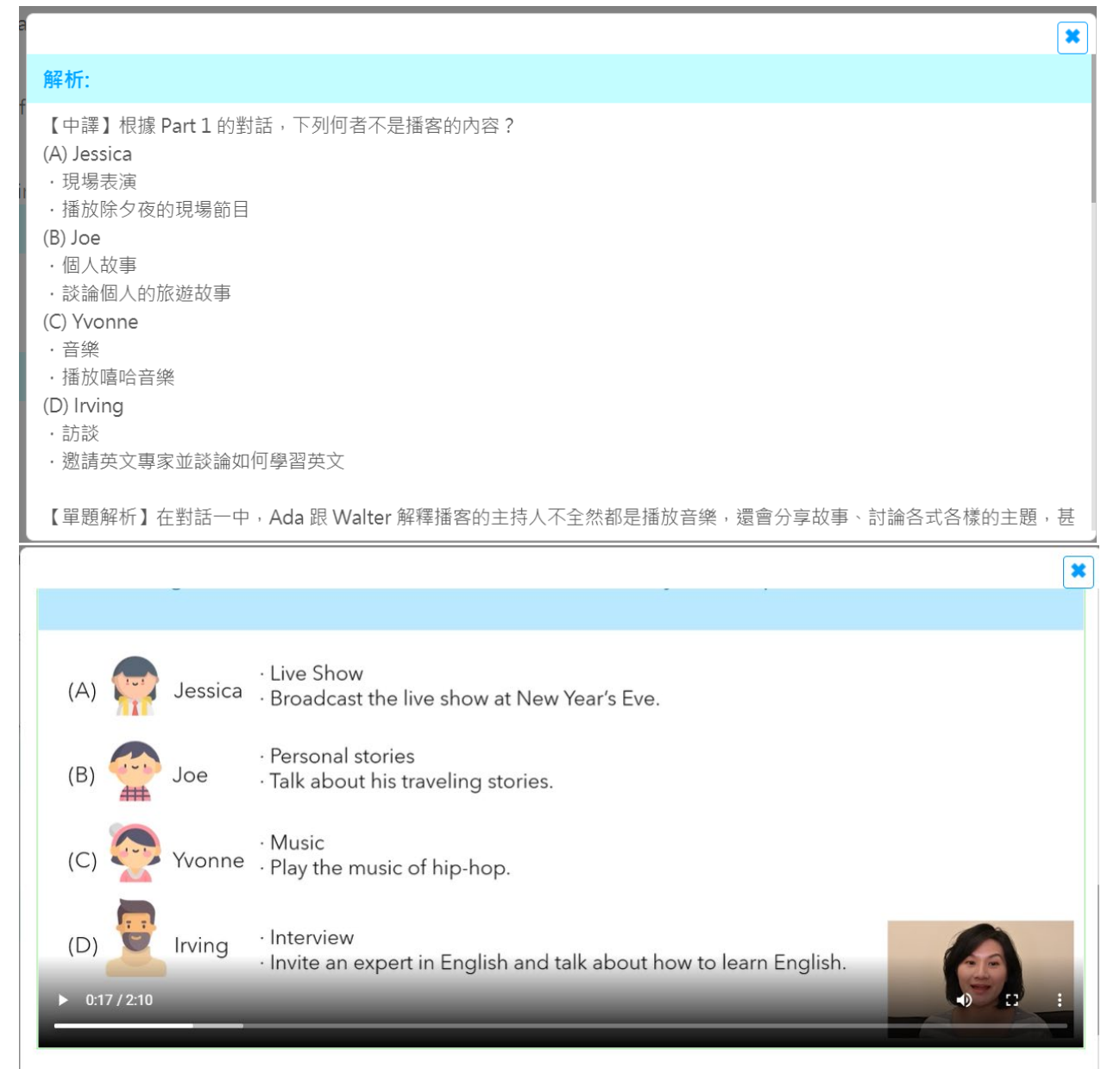

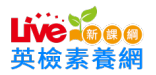

## (2) 非選擇題

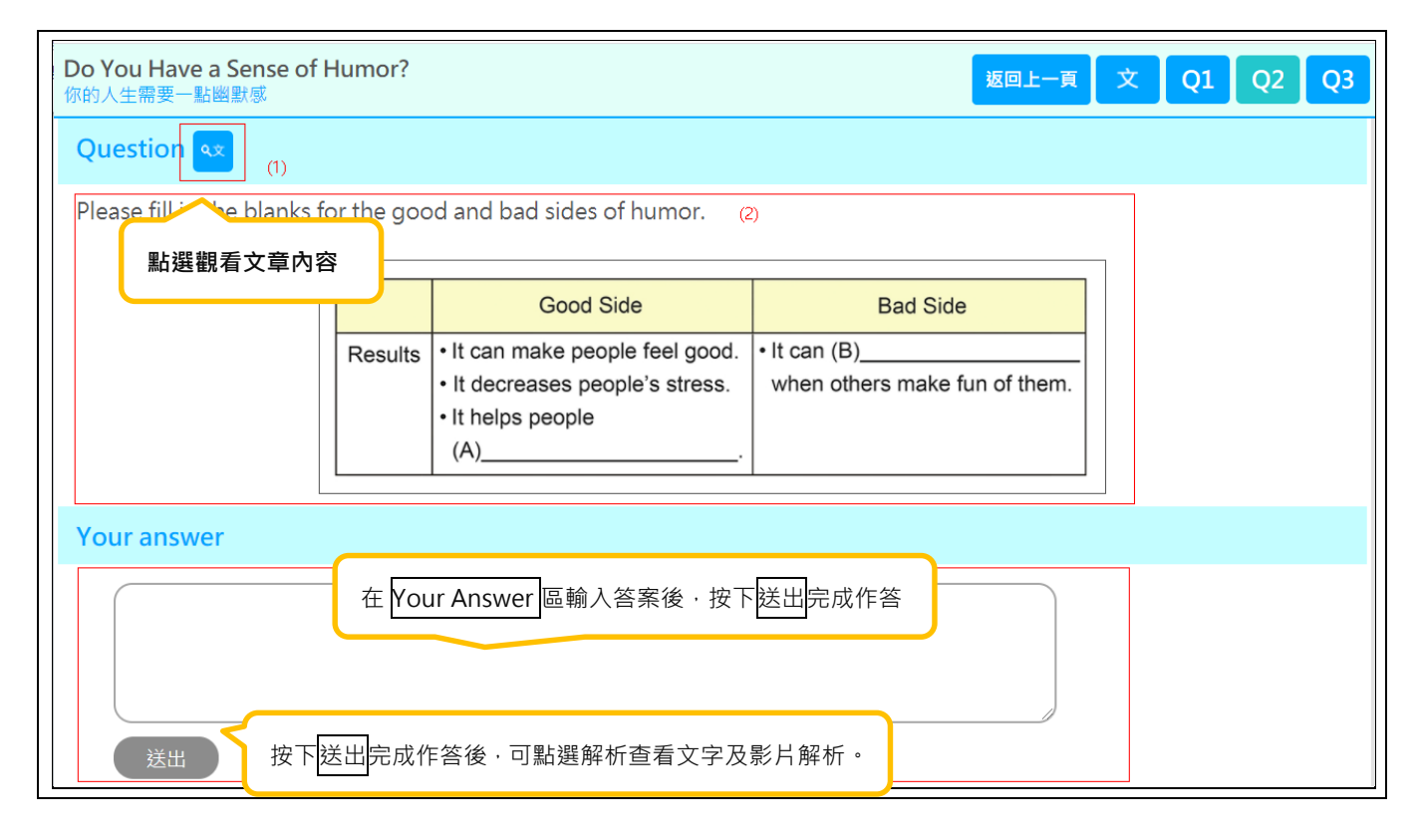

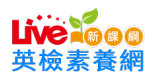

# (3) 排序題

| Think Outside the Box with Si<br>跳脫思考框架——情境猜謎                                                                                   | tuation Puzzles                                                                                                    | 返回上一頁 文 Q1 Q2 (                                                                      |
|----------------------------------------------------------------------------------------------------|----------------------------------------------------------------------------------------------------|--------------------------------------------------------------------------------------|
| Question                                                                                                    |                                                                                                    |                                                                                      |
| Mona 點選觀看文章內容<br>later and round rive add<br>Lisa:(1)<br>Mona:(2)<br>Lisa:(3)<br>Mona: You may be getti<br>Lisa:(4)<br>Mona:(5) | a situation puzzle. Finish the conversation<br>d to take care of his male cat when he was<br>it male cats in his apartment. How did that ha                                                                                                    | n with the answers below.<br>s away on a trip. He came back a weel<br>appen?         |
| (A<br>(B<br>(C<br>(D<br>(E                                                                                                    | <ul> <li>) That's not important to the situation, but color is an in</li> <li>) Does the man's friend have cats at their own apartment</li> <li>) Are the five cats the same color?</li> <li>) I have no more ideas. Would you please tell me the and brought back each cat they found on the street. total.</li> </ul> | nteresting start.<br>nent?<br>answer?<br>d went looking for it<br>There were five in |
| Your answer                                                                                                    |                                                                                                    |                                                                                      |
| 1. (B) ~ 2. (B) ~ 3. (<br>送出<br>按下送出完<br>解析查看文                                                                                  | (D) ◆ 4. (C) ◆ 5. (D) ◆<br>答案 · · · · · · · · · · · · · · · · · · ·                                                                                                    | 各下拉選單選擇排序<br>按下送出完成作答。                                                               |

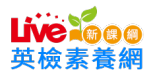

# (4) 混合題

| A Trip on the Maharajas' Express<br>印度豪華鐵道之旅                                                                                                    |                                                                                                    | 返回上一頁                   | 文 Q1                       | Q2       | Q3     |
|----------------------------------------------------------------------------------------------------|----------------------------------------------------------------------------------------------------|-------------------------|----------------------------|----------|--------|
| Question                                                                                                    |                                                                                                    |                         |                            |          |        |
| The author best ansights the current after experiencing best ansights and best and best and | ng the luxurious trip, how will he/ she reason a sentence from the text to state the reason Maharajas' Express.<br>混合題型為同時有兩種作答方式<br>擇、排序、填入題等 ·<br>請在 Your Answer 區分別輸入名<br>完成作答。 | ply to this que<br>son. | estion? Plea:<br>型有選<br>送出 | se choos | se the |
|                                                                                                    |                                                                                                    |                         |                            |          |        |
| 送出按                                                                                                    | F送出完成作答後·可點選                                                                                                    |                         |                            |          |        |
| 解和                                                                                                    | 所查看文字及影片解析。                                                                                                    |                         |                            |          |        |

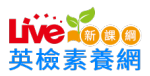

### 3. 學習歷程:查詢素養成績&英檢練習學習紀錄

## 素養個人成績查詢

| は<br>英<br>個<br>選<br>澤<br>個<br>ノ<br>第1- | <ul> <li>検索養網</li> <li>成績查詢</li> <li>班級: search</li> <li>答題分析</li> <li>10 筆,共 157 筆,</li> </ul> | (2)<br>文 <sup>梁</sup> | 選擇班級及梵<br>建誌別: ABC 期<br>: (10 ) | 县要查詢的期數<br><sup>數: 55</sup> (1) 下方個<br><sup>雜誌別</sup> | (1)<br>固人答題<br>的題數· | 分析·可以在作<br>另外有自己作答 | €<br>■答狀況篩選<br>音的成績紀錡 | 〕 學習平台<br>聲答對/ 答錯<br>發與正確答緊 | ☆ 學習歷程<br>學習管理<br>素養成績分析<br>個人作答查調<br>英檢練習區<br>四人查調<br>人查調<br>人查調<br>人查調<br>人。 |  |
|----------------------------------------|-------------------------------------------------------------------------------------------------|-----------------------|---------------------------------|-------------------------------------------------------|---------------------|--------------------|-----------------------|-----------------------------|--------------------------------------------------------------------------------|--|
| No.                                    | 期別△                                                                                             | 題號△                   | 閱讀素養△                           | 作答狀況・                                                 | 學生作智                |                    |                       | 正確答案                        |                                                                                |  |
| 1                                      | 202002                                                                                          | 1_1                   | 統整解釋                            | 答對 (2)                                                | [C]                 |                    |                       | [ C ]                       |                                                                                |  |
| 2                                      | 202002                                                                                          | 1_2                   | 省思評鑑                            | 答對                                                    | [B]                 |                    |                       | [B]                         |                                                                                |  |
| 3                                      | 202002                                                                                          | 1_3                   | 擷取訊息                            | 答錯                                                    | AS                  |                    |                       | We only hav                 | ve one Earth.                                                                  |  |
| 4                                      | 202002                                                                                          | 2_1                   | 擷取訊息                            | 答錯                                                    | [C]                 |                    |                       | [ A ]                       |                                                                                |  |
| <b></b><br>岐<br>校                      | 個人成績<br><b>Live ioc</b><br>英檢素養                                                                 | 查詢<br>》<br>網          | <b>음</b> Hi, 王曉明                | 3                                                     |                     | ① 學習平台             | <b>許</b> 學習歷程         | [→ 登出                       |                                                                                |  |
|                                        | 個人成績查                                                                                           | 詢                     |                                 |                                                       |                     |                    |                       |                             |                                                                                |  |
|                                        | 選擇班級: se                                                                                        | arch 🗸                | 回數: All 🗸                       | へ搜尋                                                   |                     |                    |                       |                             |                                                                                |  |
|                                        | 英檢練習區                                                                                           | /個人作                  | 答查詢                             |                                                       |                     |                    |                       |                             |                                                                                |  |
|                                        | 第1-0筆,共0筆                                                                                       | ■/每頁顯示                | : (10 ~                         |                                                       |                     | 點選練習明網             | 細可查看每次                | 欠作答的成約                      | 績紀錄                                                                            |  |

| 英檢   | 練習區/個人作答查詢           |             |    |          |           |
|------|----------------------|-------------|----|----------|-----------|
| 第1-0 | 筆,共 0 筆 /每頁顯示 : 10 🗸 | )           |    | 點選練習明細可到 | 查看每次作答的成為 |
| No.  | 最近一次作答時間△            | 最近一次練習級數/回數 | 聽っ |          | more      |
| 1    | 2021-05-21 08:47:10  | 全民英檢初級/1    | 0  | 0        | 練習明細      |
|      |                      |             |    |          |           |
|      |                      |             |    |          | *         |
| 英檢   | 練習區/個人作答查詢           |             |    |          |           |

| 第1-3 | 3 筆,共 3 筆 /每頁顯示:(10 🛛 🗸 |              |       |             |
|------|-------------------------|--------------|-------|-------------|
| No.  | 最近一次作答時間▲               | 最近一次練習級數/回數△ | 聽力成績△ | 閱讀成績△       |
| 1    | 2020-08-26 16:14:51     | TOEIC/1      | 385   | 未作答         |
| 2    | 2021-05-21 08:47:10     | 全民英檢初級/1     | 0     | 0           |
| 3    | 2021-05-21 09:24:25     | 全民英檢初級/1     | 0     | 0           |
|      |                         |              |       |             |
|      |                         |              |       | << < 1 > >> |